## Viewing from the app (smartphones and tablets)

\*The application is provided in Japanese only.

Step 1: Create an account on MIRAIL and login. (English page)

→Click here for new registration: https://mirail.video/signup

 $\rightarrow$ Click here to login: https://mirail.video/login

STEP 2: Choose a performance to watch and purchase from the browser. (English page)

- Choose a performance
- Tap the "RENTAL" button and move on to the "Confirmation of purchase details/payment method" page.
- Purchase by credit card/ Condo-pay by GMO/ PayPay

## STEP 3: Download and launch the application

- $\rightarrow$  iOS: https://apps.apple.com/jp/app/id1447453222
- $\rightarrow$  Android: https://play.google.com/store/apps/details?id=video.mirail.android&pli=1

## Step 4: Enjoy the performance!

- 1 Tap "My Page" on the menu tab displayed at the bottom of the screen.
- 2 Log in with the account you used to register/purchase the membership.
- 3 After logging in, tap "Library" on the menu tab.
- 4 Tap the performance displayed in the library list.
- 5 Tap the episode you wish to view.
- 6 The video player will start up and viewing will begin.

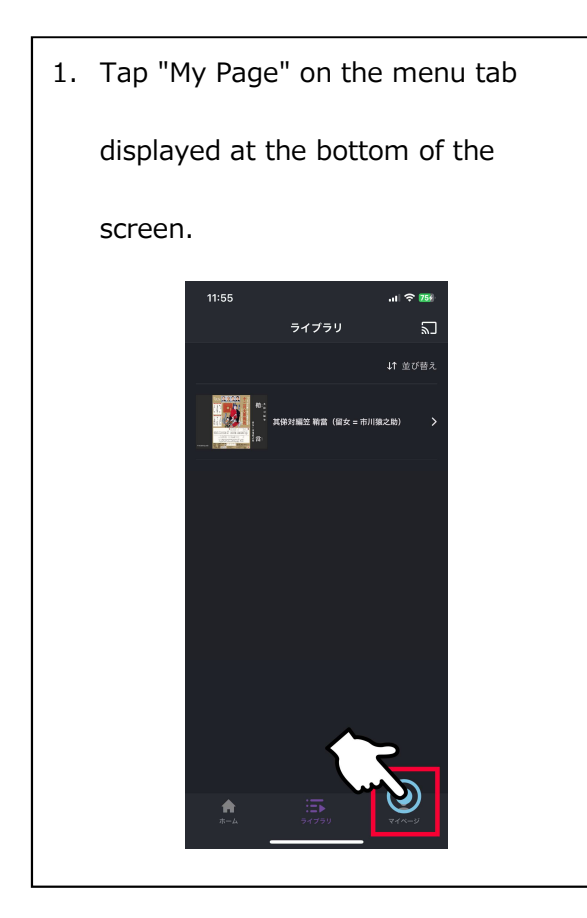

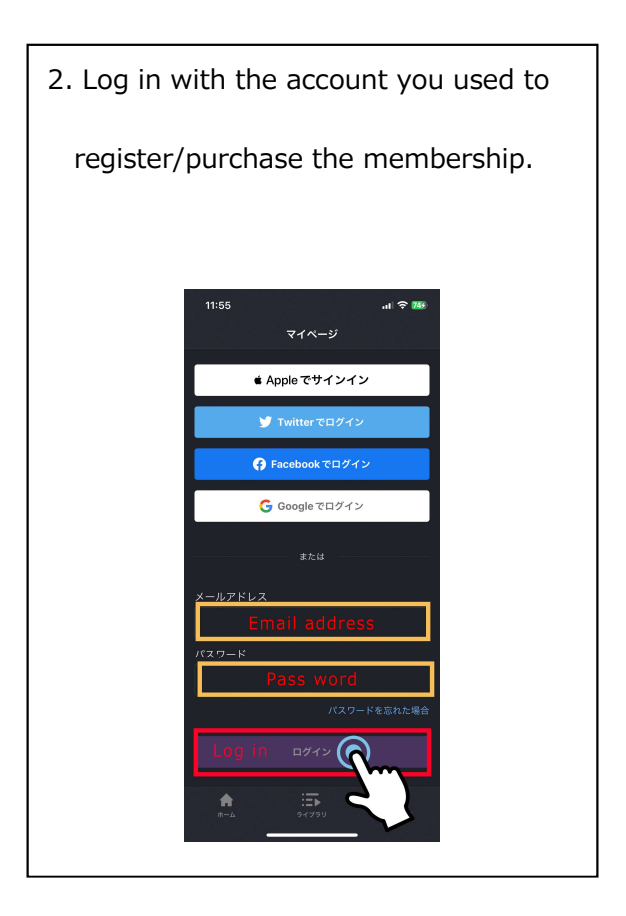

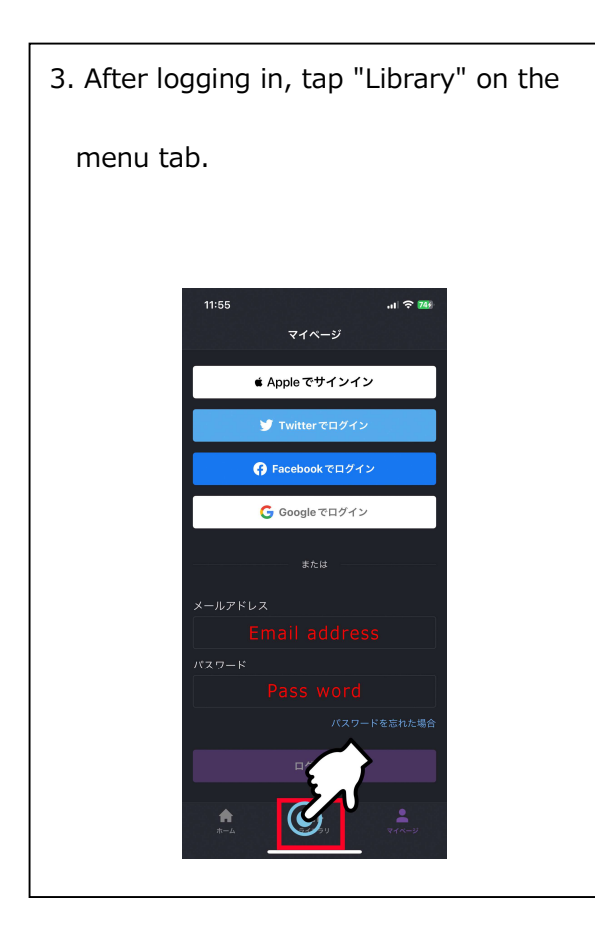

4. Tap the episode you wish to view.
The video player will start up and
viewing will begin.

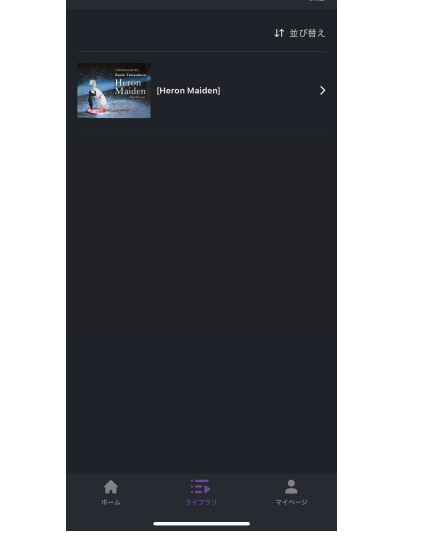